**APPENDIX A** 

# City of Vaughan Forestry Subdivision Inspection Guide

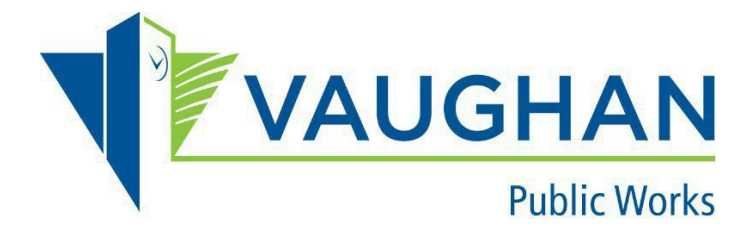

Updated 2-6-2025

## Contents

| Forestry Subdivision Inspection                                  | .2 |
|------------------------------------------------------------------|----|
| Submit a New Forestry Subdivision Inspection Request from Portal | .2 |
| Resubmitting Corrected Deficiencies                              | .9 |

## Forestry Subdivision Inspection

## Submit a new Forestry Subdivision Inspection Request from Portal

Sign In 'Service Request Portal', click on the 'Add New Service Request' button from Portal Home page.

| Service Request Portal                               | My Profile           | Service Vaughan                |                             |                      | € Log out                      |
|------------------------------------------------------|----------------------|--------------------------------|-----------------------------|----------------------|--------------------------------|
| Service Request Portal                               |                      |                                |                             |                      |                                |
| Service Request Portal all<br>and Forestry Services. | ows to request Solic | d Waste, Water, Wastewate      | r, Stormwater Services, li  | nfrastructure Engi   | neering Drawing Requests, Park |
| My Service Regu                                      | ests                 |                                |                             |                      |                                |
| Please use this section to v                         | iew and manage your  | service requests. Click Add Ne | w Service Request button to | add a new service re | equest.                        |
| Type to filter the table col                         | umns                 |                                |                             |                      | ◆Add New Service Request       |
| Record ID ~ Servic                                   | е Туре               | Status                         | Location/Address            | Requested Date       | Actions                        |

Click 'Park and Forestry Services' radio button in **Service Type**.

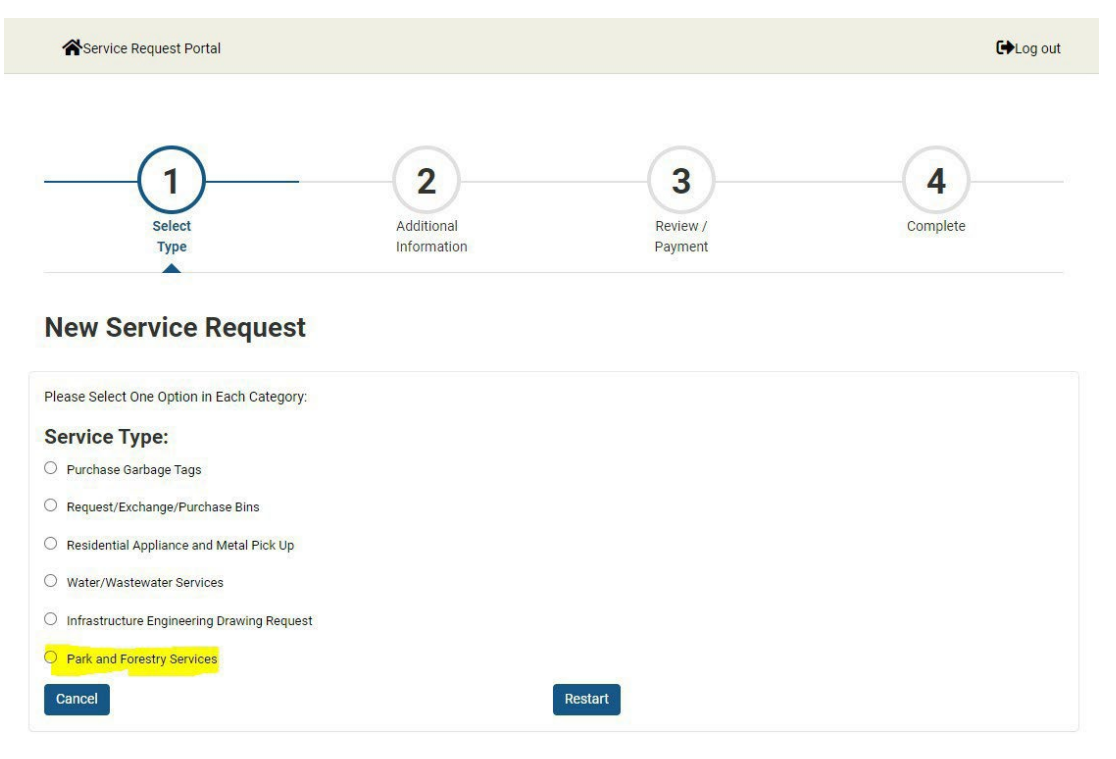

### Click 'Forestry Subdivision Inspection' radio button.

| Service Request Portal |             |          | C+Log ou |
|------------------------|-------------|----------|----------|
| (1)                    | 2           | 3        | 4)       |
| Select                 | Additional  | Review / | Complete |
| Туре                   | Information | Payment  |          |

#### **New Service Request**

| Please Select One Option in Each Category: |        |
|--------------------------------------------|--------|
| Service Type:                              |        |
| Park and Forestry Services                 |        |
| Select:                                    |        |
| O Access Agreement (City Property)         |        |
| O Bench or Tree Dedication                 |        |
| O Forestry Subdivision Inspection          |        |
| O Tree Removal Permit and Protection       |        |
| Back                                       | estart |

Click one radio button to match your request in Inspection Type.

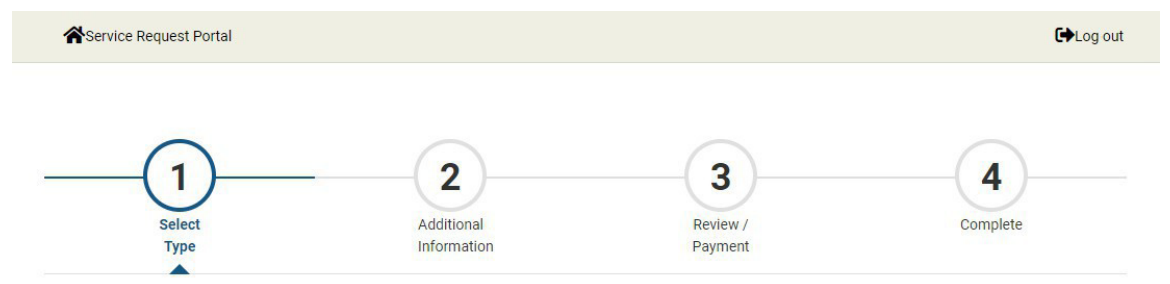

#### **New Service Request**

| Please Select One Option in Each Category:                                                                                                    |
|----------------------------------------------------------------------------------------------------|
| Service Type:                                                                                                    |
| Park and Forestry Services                                                                                                    |
| Select:                                                                                                    |
| Forestry Subdivision Inspection                                                                                                    |
| Inspection Type:                                                                                                    |
| O Maintenance Period Commencement (Partial) - Partial is a part of the 65M#, when the 65M# is divided. The partial will be given it's own number. |
| <ul> <li>Maintenance Period Commencement (Full) - Full is the entire 65M# that is to be inspected.</li> </ul>                                     |
| Assumption (Partial) - Partial is a part of the 65M#, when the 65M# is divided. The partial will be given it's own number.                        |
| <ul> <li>Assumption (Full) - Full is the entire 65M# that is to be inspected.</li> </ul>                                                          |
| Back Restart                                                                                                    |

#### Then click 'Continue' button.

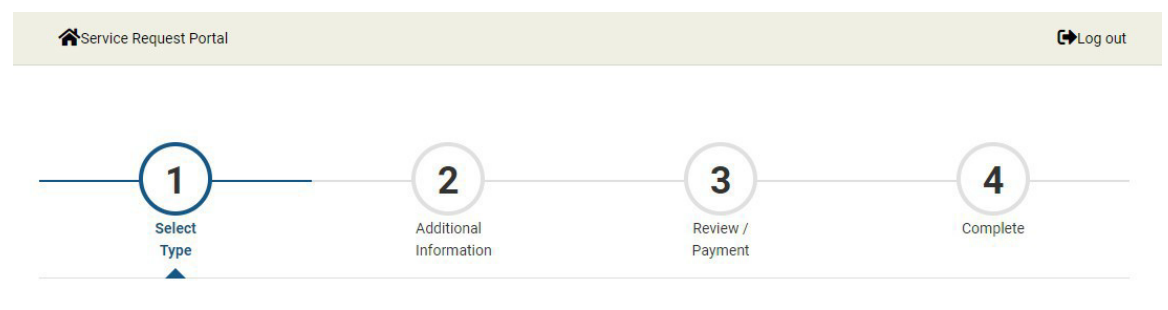

#### **New Service Request**

| Please Select One Option in Each Category:                                                |          |
|-------------------------------------------------------------------------------------------|----------|
| Service Type:                                                                             |          |
| Park and Forestry Services                                                                |          |
| Select:                                                                                   |          |
| Forestry Subdivision Inspection                                                           |          |
| Inspection Type:                                                                          |          |
| Maintenance Period Commencement (Full) - Full is the entire 65M# that is to be inspected. |          |
| Restart                                                                                   | Continue |

In the People Details page, enter Developer, Landscape Architect and Authorized Contact People information. If they are same as Applicant (you), select 'Yes', do NOT need to enter Name, Address, Phone Number and Email Address, please leave them empty.

| People Details<br>Please enter People informat | tion if they are different from the App | licant.      |                         |
|------------------------------------------------|-----------------------------------------|--------------|-------------------------|
| Developer                                      |                                         |              |                         |
| Same as Applicant? (If No, fill<br>Yes O No    | in the following information)           |              |                         |
| First Name                                     | Last Name                               | Organization |                         |
|                                                |                                         |              |                         |
| Street No.                                     | Street Name                             | Street Type  | Apt/Unit No.            |
|                                                |                                         |              |                         |
| City                                           | Province                                | Postal Code  | Phone Number(Bus./Home) |
|                                                |                                         |              |                         |
| Cell No.                                       | Email                                   |              |                         |
|                                                |                                         |              |                         |
|                                                |                                         |              |                         |

If they are different from Applicant (you), select 'No', enter Name, Address, Phone Number and Email Address. Follow the same steps in Landscape Architect and Authorized Contact People sections, then continue 'Continue' button.

| People Details<br>Please enter People information if the | ney are different from the Applicant. |                     |                         |
|----------------------------------------------------------|---------------------------------------|---------------------|-------------------------|
| Davidance                                                |                                       |                     |                         |
| Developer                                                |                                       |                     |                         |
| Same as Applicant? (If No, fill in the fo                | ollowing information)                 |                     |                         |
| First Name                                               | Last Name                             | Organization        |                         |
| John                                                     | Smith                                 | ABC Development Inc |                         |
| Street No.                                               | Street Name<br>Major Mackenzie        | Street Type Drive   | Apt/Unit No.            |
| City                                                     | Province                              | Postal Code         | Phone Number(Bus./Home) |
| Vaughan                                                  | Ontario 🗸                             | L4H 7L8             | 9056676789              |
| Cell No.                                                 | Email<br>johns123@gmail.com           |                     |                         |

In Application Details page, enter Application Details information, click 'Continue' button.

| Location                                                                                                    |                                                                         |
|----------------------------------------------------------------------------------------------------|-------------------------------------------------------------------------|
| Subdivision/Project Name                                                                                                    | 19T#                                                                    |
| * This input field is required.                                                                                                    | * This input field is required.                                         |
| 55M#                                                                                                    |                                                                         |
| This input field is required.                                                                                                    |                                                                         |
| .ocation Address                                                                                                    |                                                                         |
|                                                                                                    |                                                                         |
| Block Number                                                                                                    | Ward                                                                    |
| This input field is required.                                                                                                    | * This input field is required.                                         |
| Phase # (if applicable)                                                                                                    | Site Plan Type                                                          |
|                                                                                                    | * This input field is required.                                         |
|                                                                                                    |                                                                         |
|                                                                                                    |                                                                         |
| Inspection                                                                                                    |                                                                         |
| Inspection<br>Name of Landscape Contractor                                                                                                    | Description of Work Completed                                           |
| Inspection<br>Name of Landscape Contractor                                                                                                    | Description of Work Completed * This input field is required.           |
| Inspection<br>Name of Landscape Contractor<br>* This input field is required.<br>Value of Remaining Works                                                                                                    | Description of Work Completed           * This input field is required. |
| Inspection Name of Landscape Contractor This input field is required. Value of Remaining Works This input field is required.                                                                                                    | Description of Work Completed           * This input field is required. |
| Inspection Name of Landscape Contractor This input field is required. Value of Remaining Works This input field is required. Description of Remaining Works                                                                                                    | Description of Work Completed  * This input field is required.          |
| Inspection Name of Landscape Contractor This input field is required. Value of Remaining Works This input field is required. Description of Remaining Works This input field is required.                                                                              | Description of Work Completed This input field is required.             |
| Inspection Name of Landscape Contractor This input field is required. Value of Remaining Works This input field is required. Description of Remaining Works This input field is required.                                                                              | Description of Work Completed  This input field is required.            |
| Inspection Name of Landscape Contractor  This input field is required. Value of Remaining Works  This input field is required.  Description of Remaining Works  This input field is required.  Subdivision                                                             | Description of Work Completed This input field is required.             |
| Inspection Iame of Landscape Contractor This input field is required. Ialue of Remaining Works This input field is required. Description of Remaining Works This input field is required. Subdivision List Legal Description, Lot or Civic Number Affected and Streets | Description of Work Completed  This input field is required.            |
| Inspection Name of Landscape Contractor  This input field is required. Value of Remaining Works  This input field is required. Description of Remaining Works  This input field is required. Ust Legal Description, Lot or Civic Number Affected and Streets           | Description of Work Completed  This input field is required.            |

In Supporting Documents page, upload all documents for this application. Each supporting document type must be uploaded individually. Mandatory documents must be uploaded before clicking 'Continue'. Click 'Continue' to go to next page.

| Supporting Documents                                                   |                                                  |
|------------------------------------------------------------------------|--------------------------------------------------|
| The following documents must be provided.                              |                                                  |
| 1. Engineering Inspection Request                                      |                                                  |
| 2. As-Built Landscape Drawings                                         |                                                  |
| 3. Letter indicating Any Changes to Approved Drawings                  |                                                  |
| 4. Approved landscape drawings                                         |                                                  |
| You do not have any document(s) at this moment                         |                                                  |
| Upload New Document, If you are not required to u                      | pload a document please click 'Continue' button. |
| Steps:                                                                 |                                                  |
| 1. Select the Document Type and complete the Description;              |                                                  |
| 2. Click the 'browse' button to upload file or Drag and Drop the file; |                                                  |
| 3. Click the 'Upload Document' button.                                 |                                                  |
|                                                                        |                                                  |
| Document Type                                                          | Description                                      |
| ~                                                                      |                                                  |
| * This input field is required.                                        |                                                  |
|                                                                        |                                                  |
| - 1 DO                                                                 |                                                  |
| File                                                                   |                                                  |
|                                                                        |                                                  |
| Drag or Browse to select file(s) to upload                             |                                                  |
|                                                                        |                                                  |
|                                                                        |                                                  |
| * This input field is required.                                        |                                                  |
|                                                                        |                                                  |
|                                                                        |                                                  |
| Upload Document                                                        |                                                  |
| Book                                                                   |                                                  |
| Васк                                                                   | Continue                                         |
|                                                                        |                                                  |

The last page is the Review page. Please review the information and then click 'Continue' button.

You have completed the submission. Click 'Go to Home' button to return to the Service Request Portal Home page. The new application will be on the top of 'My Service Request' list.

A hardcopy of the subdivision planting maps will be required. Maps are to be delivered to the Tree Permitting and Plan Review Team at 2800 Rutherford Road.

Your submission will be reviewed by the Tree Permitting and Plan Review team.

Once the inspection has been completed, the results will be provided via email.

## **Resubmitting Corrected Deficiencies**

If you have corrected deficiencies to be reinspected, but have not submitted documentation on-line previously, a new service request must be submitted. (Please refer to page 2)

If your submission has deficiencies that need correction, a resubmission will be required. Reasons for resubmission include:

- High deficiencies
- Encroachments
- Holdback

All deficiencies are to be corrected.

When deficiencies have been corrected and are ready for inspection, a new service request must be submitted. In the service request portal, navigate to 'My Service Requests', scroll to the corresponding Subdivision application, and you will have the option to select 'Reinspection' on the right side.

#### **My Service Requests**

Please use this section to view and manage your service requests. Click Add New Service Request button to add a new service request.

| Type to filter th | e table columns                                                       |                       |                                       |                | • Add New Service Request |
|-------------------|-----------------------------------------------------------------------|-----------------------|---------------------------------------|----------------|---------------------------|
| Record ID ~       | Service Type                                                          | Status                | Location/Address                      | Requested Date | Actions                   |
| 627432            | Forestry Subdivision<br>Inspection / Completion<br>Approval / Partial | Incomplete Submission | · · · · · · · · · · · · · · · · · · · |                | Continue                  |
| 627429            | Forestry Subdivision<br>Inspection / Completion<br>Approval / Full    | In Progress           |                                       |                | i Detail                  |
| 627381            | Forestry Subdivision<br>Inspection / Completion<br>Approval / Full    | Inspection Failed     |                                       | 2024-01-30     | Detail     ZReinspection  |
|                   |                                                                       |                       |                                       |                |                           |

This selection will prompt the Tree Permitting and Plan Review team to revisit the site and assess any previous deficiencies. Once the inspection has been completed, the results will be provided via email.

The first re-inspection of the subdivision is performed at no additional charge, however subsequent re-inspections charges will apply.